## **MINISTERSTWO FINANSÓW**

# PODRĘCZNIK UŻYTKOWNIKA

# SYSTEMU MDR

"INFORMACJE O SCHEMATACH PODATKOWYCH MDR"

WERSJA 1.0

Styczeń 2019

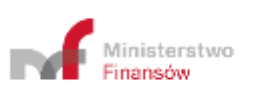

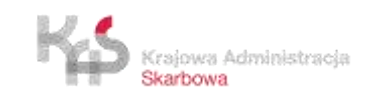

### Spis treści

| Wv | kaz użytych skrótów oraz symboli           | 3 |
|----|--------------------------------------------|---|
| 1. | Wstep                                      | 4 |
|    | 1.1 Cele i struktura produktu              | 4 |
| 2. | Opis ogólny systemu informatycznego        | 5 |
|    | 2.1 Przedstawienie systemu informatycznego | 5 |
|    | 2.2 Ograniczenia systemu informatycznego   | 5 |
| 3. | Uruchomienie Systemu                       | 6 |
| 4. | Menu główne                                | 7 |
| 5. | Sprawdź Status NSP                         | 8 |
| 6. | Utwórz dokument1                           | 0 |
|    | 6.1 Wybór rodzaju generowanego dokumentu1  | 0 |
|    | 6.2 Wprowadzenie danych do dokumentu1      | 1 |
| 7. | Złóż dokument1                             | 6 |
|    | 7.1 Podaj adres email1                     | 6 |
|    | 7.2 Wybierz plik i złóż dokument1          | 7 |
| 8. | Sprawdź status złożonego dokumentu2        | 0 |
| 9. | Pobierz UPO2                               | 2 |

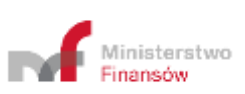

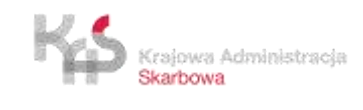

| Skrót / Symbol    | Znaczenie                                                                                 |
|-------------------|-------------------------------------------------------------------------------------------|
|                   | Informacja m.in. o schemacie podatkowym, składana do Szefa KAS przez Użytkowników         |
|                   | (w zależności od rodzaju dokumentu składającym może być: Promotor, Korzystający,          |
|                   | Wspomagający). Wyróżniamy 4 rodzaje dokumentów MDR:                                       |
| Dokument MDR      | MDR 1 - Informacja o schemacie podatkowym,                                                |
|                   | MDR 2 - Zawiadomienie dotyczące schematu podatkowego,                                     |
|                   | MDR 3 - Informacja Korzystającego o schemacie podatkowym,                                 |
|                   | MDR 4 - Kwartalna informacja o udostępnieniu schematu podatkowego standaryzowanego.       |
| Identyfikator     | Numer ID, indywidualny numer dokumentu nadany przez system, otrzymywany                   |
| MDR/Numer ID      | po pozytywnej wysyłce pliku komunikatem oraz na adres mailowy.                            |
| KAS               | Krajowa Administracja Skarbowa                                                            |
|                   | Osoba fizyczna, osoba prawna lub jednostka organizacyjna niemająca osobowości prawnej,    |
| Karavataiaav      | której udostępniane jest lub u której wdrażane jest uzgodnienie, lub która jest           |
| Korzystający      | przygotowana do wdrożenia uzgodnienia lub dokonała czynności służącej wdrożeniu           |
|                   | takiego uzgodnienia.                                                                      |
| Numer NSP         | Numer schematu podatkowego nadany przez Szefa KAS.                                        |
| Plik XML          | Ustrukturyzowana forma dokumentu MDR zgodna ze standardem XML.                            |
|                   | Osoba fizyczna, osoba prawna lub jednostka organizacyjna niemającą osobowości prawnej,    |
|                   | w szczególności doradca podatkowy, adwokat, radca prawny, pracownik banku lub innej       |
| Promotor          | instytucji finansowej doradzający klientom, również w przypadku, gdy podmiot ten nie      |
|                   | posiada miejsca zamieszkania, siedziby ani zarządu na terytorium kraju, która opracowuje, |
|                   | oferuje, udostępnia lub wdraża uzgodnienie lub zarządza wdrażaniem uzgodnienia.           |
|                   | Formatka WEB przeznaczona do uzupełnienia, generowania i przesyłania dokumentów           |
| System/System MDR | MDR do Szefa KAS, pobrania UPO oraz weryfikacji statusu wysłanego dokumentu MDR czy       |
|                   | numeru NSP.                                                                               |
|                   | Urzędowe Poświadczenie Odbioru. Dokument wydawany dla poświadczenia poprawnego            |
| 000               | przyjęcia dokumentu MDR przez Szefa KAS.                                                  |
|                   | Czynność lub zespół powiązanych ze sobą czynności, w tym czynność planowana lub zespół    |
| Uzgodnienie       | czynności planowanych, których co najmniej jedna strona jest podatnikiem lub które mają   |
|                   | lub mogą mieć wpływ na powstanie lub niepowstanie obowiązku podatkowego.                  |
|                   | Promotor, korzystający lub wspomagający, który składa dokument MDR                        |
| ΟΖΥΓΚΟΨΠΙΚ        | do Szefa KAS za pośrednictwem formatki WEB lub API.                                       |
|                   | Osoba fizyczna, osoba prawna lub jednostka organizacyjna nieposiadająca osobowości        |
|                   | prawnej, w szczególności biegły rewident, notariusz, osoba świadczącą usługi prowadzenia  |
|                   | ksiąg rachunkowych, księgowy lub dyrektor finansowy, bank lub inna instytucja finansowa,  |
|                   | a także ich pracownik, który przy zachowaniu staranności ogólnie wymaganej                |
| Wspomagający      | w dokonywanych czynnościach, przy uwzględnieniu zawodowego charakteru działalności,       |
|                   | obszaru specjalizacji oraz przedmiotu wykonywanych czynności, podjął się udzielić,        |
|                   | bezpośrednio lub za pośrednictwem innych osób, pomocy, wsparcia lub porad dotyczących     |
|                   | opracowania, wprowadzenia do obrotu, organizowania, udostępnienia                         |
|                   | do wdrożenia lub nadzorowania wdrożenia uzgodnienia.                                      |

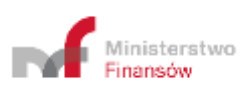

Od dnia 01 stycznia 2019 r., zgodne z zapisami Działu III Rozdziału 11a ustawy z dnia 29 sierpnia 1997 r. – Ordynacja podatkowa, został wprowadzony do polskiego porządku prawnego obowiązek raportowania schematów podatkowych (MDR).

W celu umożliwienia realizacji powyższych obowiązków Ministerstwo Finansów przygotowało stronę WEB skierowaną do Korzystających, Promotorów oraz Wspomagających, dzięki której możliwe będzie uzupełnienie i wysłanie dokumentu MDR do Szefa KAS, weryfikacja statusów wysłanych dokumentów, pobranie UPO oraz sprawdzenie statusu numeru NSP.

#### 1.1 Cele i struktura produktu

Niniejszy dokument ma na celu przedstawienie podstaw obsługi Systemu umożliwiającego m.in. utworzenie dokumentu MDR, wysyłanie dokumentów MDR przez Użytkowników do Szefa KAS czy pobranie UPO. W zakres podręcznika Użytkownika Systemu MDR wchodzi opis interfejsu użytkownika oraz nawigacji, a także opis podstawowych funkcjonalności na obecnym etapie wdrożenia.

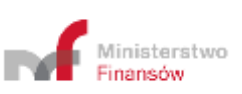

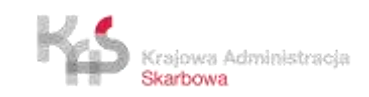

#### 2. OPIS OGÓLNY SYSTEMU INFORMATYCZNEGO

### 2.1 Przedstawienie systemu informatycznego

Do prawidłowego działania Systemu (uzupełniania, wysłania dokumentu MDR, weryfikacji statusu wysłanego dokumentu czy numeru NSP oraz pobrania UPO) wymagany jest dostęp do Internetu. Rekomendowane jest korzystanie z przeglądarek Google Chrome, Mozilla Firefox w najnowszych wersjach oraz Safari w wersji iOS, Opera (wersje 56 i 57), Microsoft Edge (wersje 17 i 18).

Podstawową funkcją, jaką ma spełniać aplikacja jest umożliwienie przygotowania i wysłania do Szefa KAS dokumentów MDR.

Podstawowymi funkcjonalnościami Systemu są:

- wprowadzenie danych do dokumentu MDR,
- zapisanie pliku zawierającego dane z dokumentu MDR,
- wysłanie pliku zawierającego dane z dokumentu MDR do Szefa KAS,
- weryfikacja statusu wysłanego dokumentu,
- pobranie UPO,
- weryfikacja numeru NSP.

W Systemie istnieją pola o różnym poziomie wymagalności. Pola, których wypełnienie jest obowiązkowe są **oznaczone** czerwoną ramką. Przykładowe pola:

Data zdarzenia powodująca obowiązek złożenia: rok – miesiąc – dzień X Pole wymaga uzupełnienia

#### 2.2 Ograniczenia systemu informatycznego

Podpisanie wygenerowanych w Systemie plików następuje poza Systemem. Składający dokument MDR musi podpisać plik przed jego wysyłką za pomocą podpisu otoczonego (enveloped) XadES w aplikacji zewnętrznej.

Nie rekomendowane jest korzystanie z przeglądarki Internet Explorer.

W przypadki korzystania z przeglądarki Mozilla Firefox, w trakcie tworzenia dokumentu MDR, można dodać maksymalnie 70 pól "Wskazanie innych rodzajów transakcji/zdarzeń".

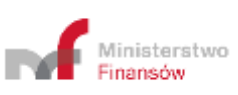

W celu uruchomienia Systemu należy wejść na stronę internetową, dostępną pod adresem https://mdr.mf.gov.pl. Po wejściu na stronę ukazuje się ekran Menu Głównego.

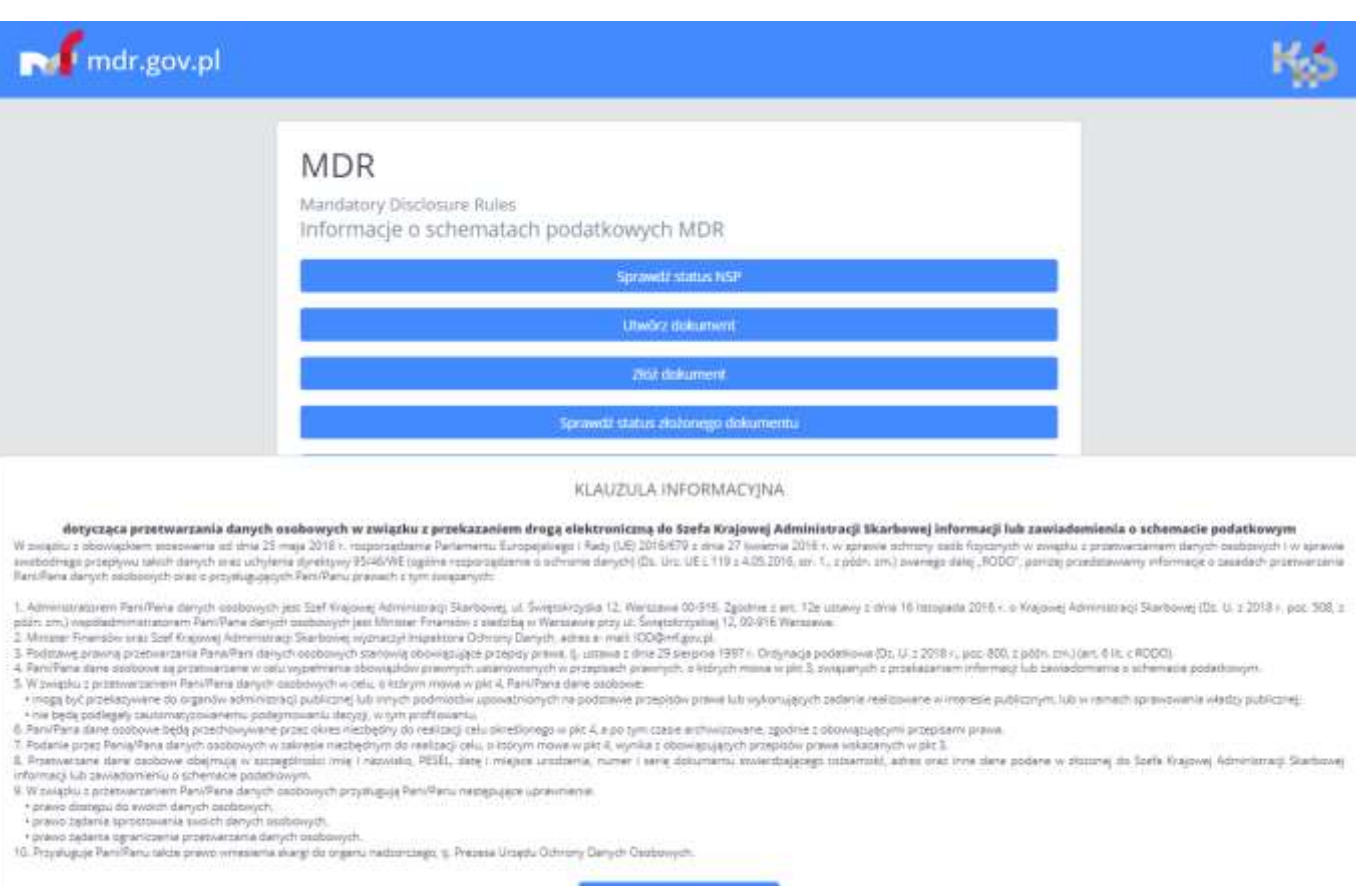

Finansow

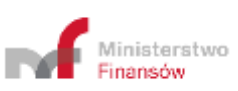

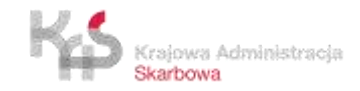

#### 4. MENU GŁÓWNE

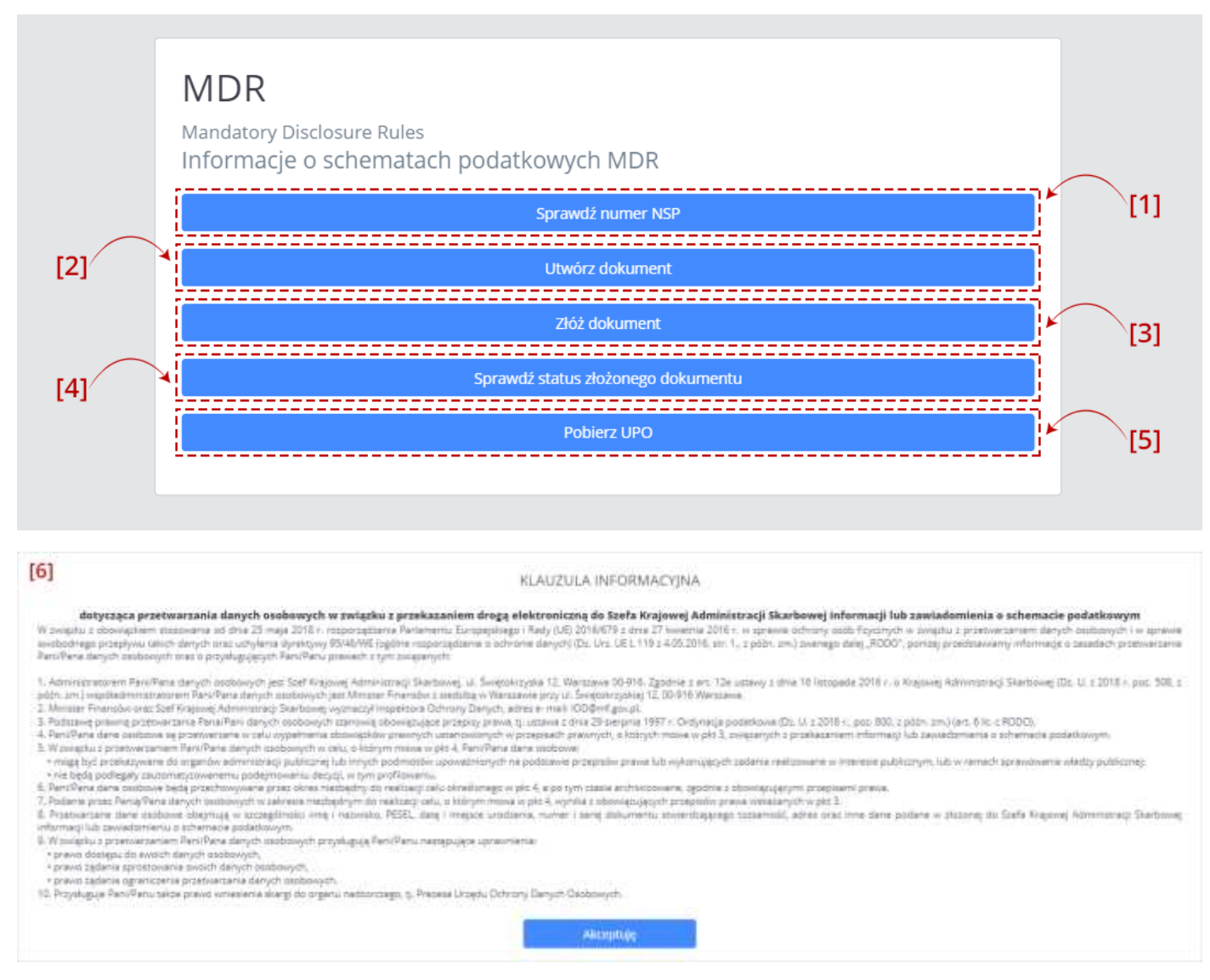

Na ekranie Menu Głównego wyświetlane jest pięć kafelków odpowiadających za funkcjonalności Systemu oraz informacja o przetwarzaniu danych tj. klauzula informacyjna RODO:

- [1] **Sprawdź numer NSP** pozwala na sprawdzenie, czy numer NSP jest poprawny i ważny.
- [2] Utwórz dokument pozwala na sporządzenie wybranego dokumentu MDR oraz zapisanie go w formie pliku XML.
- [3] Złóż dokument pozwala na wysłanie podpisanego pliku XML dokumentu MDR do Szefa KAS.

**[UWAGA]:** System nie obsługuje funkcjonalności składania podpisów. Aby poprawnie wysłać plik Użytkownik musi we własnym zakresie podpisać plik za pomocą podpisu otoczonego (enveloped) XadES.

- [4] **Sprawdź status złożonego dokumentu** pozwala na sprawdzenie statusu przetworzenia złożonego dokumentu MDR.
- [5] **Pobierz UPO** pozwala na pobranie Urzędowego Poświadczenia Odbioru (UPO).
- [6] Klauzula informacyjna RODO.

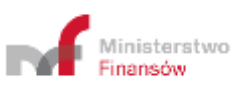

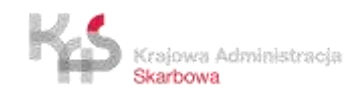

| Numer NSP | [1] |
|-----------|-----|
| Sprawdź   |     |
| Wstecz    |     |

Aby sprawdzić status numeru schematu podatkowego należy wpisać numer NSP w polu [1] Numer NSP.

|          | Sprawdź status NSP<br>Aby sprawdzić numer schematu podatkowego, wpisz go w poniższe pole |     |
|----------|------------------------------------------------------------------------------------------|-----|
|          | MDR1000014/18                                                                            | _   |
| $\frown$ | Sprawdź                                                                                  | [2] |
| [3]      | Wstecz                                                                                   |     |
|          |                                                                                          |     |

Po wpisaniu numeru aktywuje się przycisk [2] Sprawdź. Przycisk [3] Wstecz umożliwia powrót do poprzedniego ekranu.

| Status NSP<br>Status pliku <b>MDR1000014/18</b><br>Poprawny - ważny        |  |
|----------------------------------------------------------------------------|--|
| Wstecz                                                                     |  |
|                                                                            |  |
|                                                                            |  |
| Status NSP<br>Status pliku <b>MDR1000014/18</b><br>Poprawny - unieważniony |  |
| Wstecz                                                                     |  |
|                                                                            |  |
| 8                                                                          |  |
|                                                                            |  |

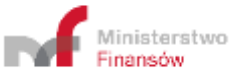

| Status pliku <b>MDR1000014/18</b><br>4001 - Błędny numer NSP<br>Wstecz | Status NSP                        |
|------------------------------------------------------------------------|-----------------------------------|
| 4001 - Błędny numer NSP<br>Wstecz                                      | itatus pliku <b>MDR1000014/18</b> |
| Wstecz                                                                 | 4001 - Błędny numer NSP           |
|                                                                        | Wstecz                            |

Po kliknięciu w przycisk [2] Sprawdź, System wyświetla:

- w przypadku wpisania poprawnego numeru komunikat o statusie NSP,
- w przypadku wpisania błędnego numeru komunikat o błędnym numerze NSP.

|          | Status NSP                        |
|----------|-----------------------------------|
|          | Status pliku <b>MDR1000014/18</b> |
| $\frown$ | Poprawny - ważny                  |
| [4]      | Wstecz                            |
|          |                                   |

Przycisk [4] Wstecz umożliwia powrót do ekranu sprawdzenia statusu NSP.

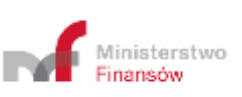

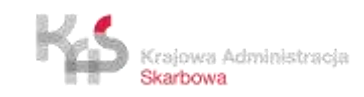

#### 6. UTWÓRZ DOKUMENT

6.1 Wybór rodzaju generowanego dokumentu

| Utwórz nowy<br>Wstecz | <b>Utwórz</b><br>Wybierz info | nowy dokume<br><sup>rmację</sup> | nt          |                                |
|-----------------------|-------------------------------|----------------------------------|-------------|--------------------------------|
| Utwórz nowy<br>Wstecz |                               |                                  |             | <br><b>]</b> <sup>*</sup> `[1] |
| Wstecz                |                               | ι                                | Jtwórz nowy |                                |
|                       |                               |                                  | Wstecz      |                                |

Pierwszy ekran pozwala na wybór rodzaju generowanego dokumentu MDR z [1] listy rozwijanej.

| Utworz n            | owy dokume                   | ent                        |         |   |
|---------------------|------------------------------|----------------------------|---------|---|
| Wybierz inform      | ację                         |                            |         |   |
|                     |                              |                            |         | _ |
|                     |                              |                            |         |   |
| MDR-1 Informacja o  | schemacie podatkowym         |                            |         |   |
| MDR-2 Zawiadomien   | ie dotyczące schematu podatk | owego                      |         |   |
| MDR-3 Informacja ko | rzystającego o schemacie pod | atkowym                    |         |   |
| MDR-4 Kwartalna inf | ormacja o udostępnieniu sche | matu podatkowego standaryz | owanego |   |

Na liście dostępne są cztery opcje:

- MDR-1 Informacja o schemacie podatkowym,
- MDR-2 Zawiadomienie dotyczące schematu podatkowego,
- MDR-3 Informacja korzystającego o schemacie podatkowym,
- MDR-4 Kwartalna informacja o udostępnieniu schematu podatkowego standaryzowanego.

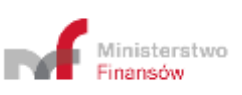

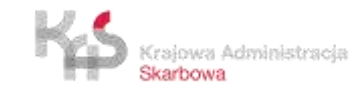

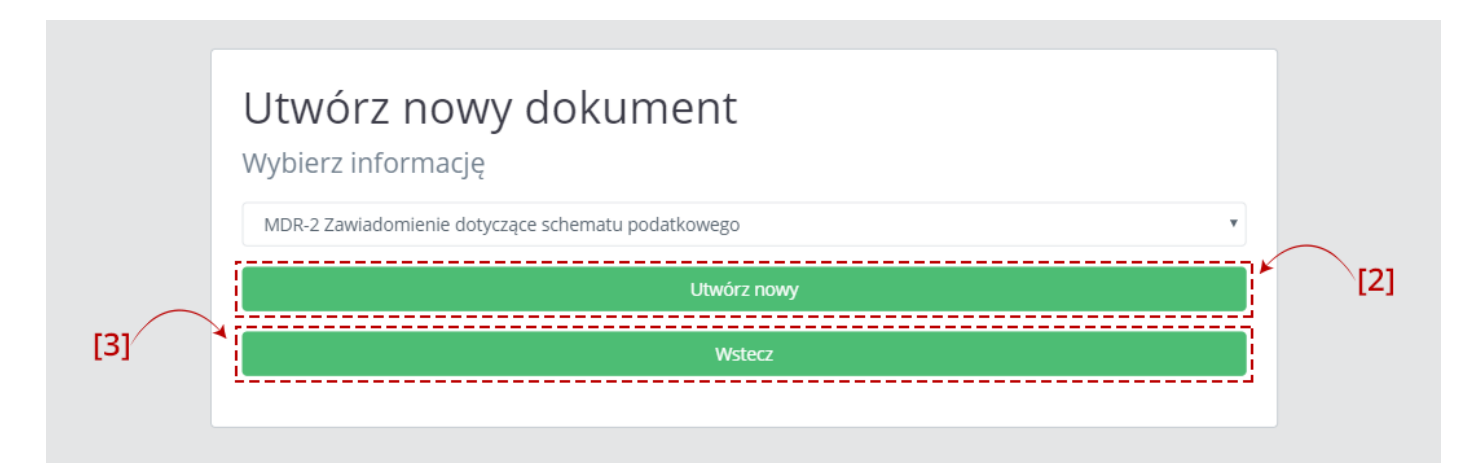

Po wyborze rodzaju dokumentu aktywny staje się przycisk [2] Utwórz nowy. Przycisk [3] Wstecz umożliwia powrót do ekranu Menu Głównego.

#### 6.2 Wprowadzenie danych do dokumentu

Dane należy wprowadzać do dokumentu zgodnie z dostępnymi polami.

| Data zdarzenia powodująca obowiązek złożenia | a: rok – miesiąc – dzień |
|----------------------------------------------|--------------------------|
|                                              |                          |
| Pole wymaga uzupełnienia                     |                          |
| Cel złożenia informacji                      |                          |
| Wybierz opcję                                |                          |
| Nie dokonano wyboru                          |                          |
| Rodzaj zgłaszanego schematu                  | 7000000                  |
| Schemat podatkowy standaryz                  | zowany                   |
| – 🗙 Schemat podatkowy inny niż st            | tandaryzowany            |
| Schomat podatkowy transgrap                  | aiczow                   |

Pola, których wypełnienie jest obowiązkowe są oznaczone czerwoną ramką.

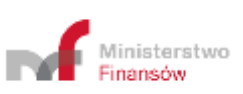

|                               | viązek złożenia: rok – miesiąc – dzien                                                                                                    |           |
|-------------------------------|----------------------------------------------------------------------------------------------------|-----------|
| Pole wymaga uzupełnienia      |                                                                                                    |           |
| Cel złożenia zawiadomienia    |                                                                                                    |           |
| — Wybierz opcję —             | · · ·                                                                                                    |           |
| Nie dokonano wyboru           |                                                                                                    |           |
| Dane zawiadamiającego         |                                                                                                    |           |
| Rodzaj danych identyfikacyjny | ch                                                                                                    |           |
| — Wybierz apcję —             | *                                                                                                    |           |
| Nie dokonano wyboru           |                                                                                                    |           |
| Rodzaj zawiadamiającego       |                                                                                                    |           |
| - Wybierz opcję               | ب<br>ب                                                                                                    |           |
| Nie dokonano wyboru           |                                                                                                    |           |
| Adres zamieszkania / siedzi   | by                                                                                                    |           |
| - Wytierz opcję -             | *                                                                                                    |           |
| Nie dokonano wyboru           |                                                                                                    |           |
| Dodatkowe wyjaśnienia. Pole   | wymagane w przypadku złożenia uzupełnienia.                                                                                                    |           |
|                               |                                                                                                    | <u>L.</u> |
|                               |                                                                                                    |           |
|                               | <ul> <li>Data zdarzenia powodująca obowiązek złożenia: rok</li> <li>miesiąc – dzień</li> </ul>                                                                                                  |           |
|                               | <ul> <li>Data zdarzenia powodująca obowiązek złożenia: rok</li> <li>miesiąc – dzień</li> <li>Cel złożenia zawiadomienia</li> </ul>                                                              |           |
|                               | <ul> <li>Data zdarzenia powodująca obowiązek złożenia: rok         <ul> <li>miesiąc – dzień</li> <li>Cel złożenia zawiadomienia</li> <li>Rodzaj danych identyfikacyjnych</li> </ul> </li> </ul> |           |

W prawym dolnym rogu ekranu pojawia się znak "!". Po jego kliknięciu wyświetlane są (maksymalnie 3) pola, które nie zostały wypełnione. Po kliknięciu w informacje o nie wypełnionych polach następuje przeniesienie do danego pola. Znak "!" znika jeśli wszystkie wymagane pola zostały uzupełnione.

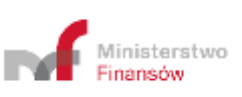

| Pole wymaga uzupełnieni    |   |     |      |    |     |     |     |     |
|----------------------------|---|-----|------|----|-----|-----|-----|-----|
| Cel złożenia zawiadomienia | < | S   | tycz | eń |     | 201 | 9   | >   |
| — Wybierz opcję —          |   | pon | wt   | śr | czw | pt  | sob | ndz |
| Nie dokonano wyboru        | 1 | 31  | 1    | 2  | 3   | 4   | 5   | б   |
|                            | 2 | 7   | 8    | 9  | 10  | 11  | 12  | 13  |
| Jane zawiadamiającego      | 3 | 14  | 15   | 16 | 17  | 18  | 19  | 20  |
| Rodzaj danych identyfika   | 4 | 21  | 22   | 23 | 24  | 25  | 26  | 27  |
| Wybierz opcję              | 5 | 28  | 29   | 30 | 31  | a.  | 2   | 3   |
| Nie dokonano wyboru        | 6 | 4   | 5    | 6  | 7   | 8   | 9   | 10  |

Data zdarzenia powodująca obowiązek złożenia: rok – miesiąc – dzień

Data zdarzenia powodująca obowiązek złożenia: rok – miesiąc – dzień

1800-01-02

Niedopuszczalna data

Daty uzupełniane są w formacie RRRR-MM-DD, gdzie R oznacza rok, M – miesiąc, a D – dzień. System nie pozwoli na wprowadzenie daty wcześniejszej niż 01.01.1900 i późniejszej niż 31.12.2030 (włącznie). Wpisanie daty z poza zakresu spowoduje wyświetlenie komunikatu: "Niedopuszczalna data".

| -   | × | Schemat podatkowy standaryzowany          |
|-----|---|-------------------------------------------|
| 100 | × | Schemat podatkowy inny niż standaryzowany |
| -   | × | Schemat podatkowy transgraniczny          |

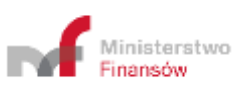

×

| 077     | × | Schemat podatkowy standaryzowany          |
|---------|---|-------------------------------------------|
| 344<br> |   | Schemat podatkowy inny niż standaryzowany |
| TAK     |   | Schemat podatkowy transgraniczny          |
| NIE     |   | dnienia jeśli ją nadano                   |
| TAK     | ¥ | Schemat podatkowy standaryzowany          |
|         |   |                                           |
| NIE     | ۳ | Schemat podatkowy inny niż standaryzowany |

W Systemie istnieją pola wyboru, umożliwiające oznaczenie wartości TAK lub NIE dla danej opcji, domyślnie pola są puste.

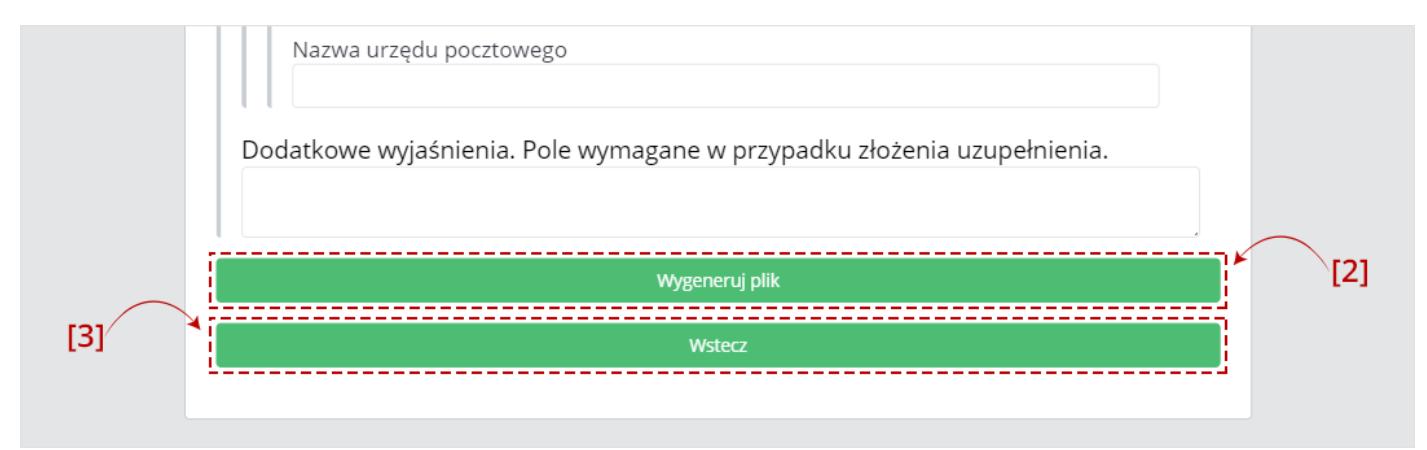

Po uzupełnieniu wszystkich wymaganych pól aktywny staje się przycisk [2] Wygeneruj plik. Przycisk [3] Wstecz umożliwia powrót do poprzedniego ekranu.

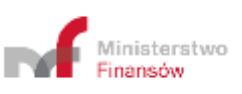

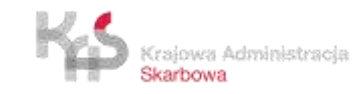

| Notest and South and                                                                                                    |                      |         |                          |   |     |
|----------------------------------------------------------------------------------------------------|----------------------|---------|--------------------------|---|-----|
|                                                                                                    |                      | ~ O     | Przeszukaj: new-som-0201 | Ρ |     |
| Organizuj 👻 Nowy folder                                                                                                    |                      |         | 817 <b>•</b>             | 0 |     |
| <ul> <li>Szybki dostęp</li> <li>Creative Cloud Files</li> <li>OneDrive</li> <li>Ten komputer</li> <li>Dokumenty</li> <li>Muzyka</li> <li>Obiekty 3D</li> <li>Obiekty 3D</li> <li>Obiezy</li> <li>Pobrane</li> <li>Pulpit</li> <li>Wideo</li> <li>Dysk lokalny (Ci)</li> <li>Sieć</li> </ul> | Data modyfikacji Typ | Roomiar |                          |   | ia. |
| Nezwa plika: mdr_201912106.xml                                                                                                    |                      |         |                          | ~ |     |
| Zapisz jako typi Elstensible Markup Language                                                                                                    |                      |         |                          | 4 |     |
| Ukryj foldery                                                                                                    |                      |         | Zepisz Anuli             | 4 |     |

Po kliknięciu w "Wygeneruj plik" możliwe jest zapisanie dokumentu MDR w formie pliku XML we wskazanej przez Użytkownika lokalizacji lub zgodnie z ustawieniami przeglądarki internetowej.

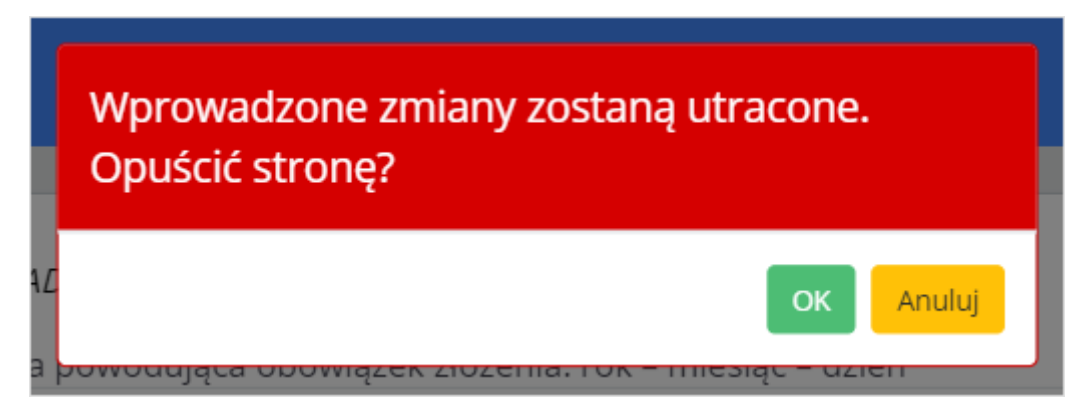

**[UWAGA]:** Gdy podczas wprowadzania danych, Użytkownik będzie chciał zamknąć stronę przeglądarki lub wciśnie przycisk "Wstecz" System wyświetli komunikat informujący, że wszystkie wprowadzone zmiany zostaną utracone i zada pytanie czy na pewno chce opuścić stronę.

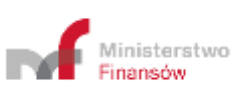

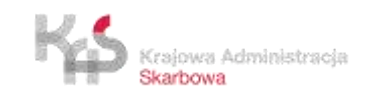

### 7. ZŁÓŻ DOKUMENT

#### 7.1 Podaj adres email

| [2] | Prześlij plik<br>W celu wysłania informacji MDR wypełnij pola "Adres email" oraz "Powtórz<br>adres email", za pomocą przycisku "Wybierz plik" dołącz podpisany dokument<br>*.xml, a następnie wybierz przycisk "Złóż dokument"<br><u>Adres email</u><br><u>Powtórz adres email</u> | [1] |
|-----|----------------------------------------------------------------------------------------------------|-----|
|     | Załącz plik (*.xml, max 10MB)<br>Wybierz plik                                                                                                    |     |
|     | Zlóż dokument                                                                                                    |     |
|     | Wstecz                                                                                                    |     |
|     |                                                                                                    |     |

Po wpisaniu adresu email w polu [1] Adres email, należy powtórzyć adres email w polu [2] Powtórz adres email.

Jeśli podane adresy nie będą takie same wyświetli się komunikat informujący, że podane adresy email nie pasują do siebie.

Jeśli adres nie będzie zgodny z wymaganą strukturą (co najmniej 1 znak@conajmniej1 znak. co najmniej 1 znak) pojawi się komunikat, że podany adres email jest błędny.

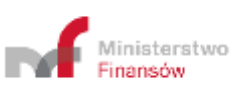

| W celu wysłania informacji MDR wypełnij pola "Adres email" oraz                                                        | "Powtórz    |
|----------------------------------------------------------------------------------------------------|-------------|
| adres email", za pomocą przycisku "Wybierz plik" dołącz podpisa<br>*.xml, a następnie wybierz przycisk "Złóż dokument" | ny dokument |
| Adres email                                                                                                    |             |
| Powtórz adres email                                                                                                    |             |
| Załącz plik (*.xml, max 10MB)                                                                                          |             |
| Wybierz plik                                                                                                    |             |
|                                                                                                    |             |

| Otwieranie                                                  | ×                      |
|-------------------------------------------------------------|------------------------|
| 🛧 👆 > Ten komputer > Pobrane >                              | ✓ ♂ Przeszuka: Pobrane |
| Organizuj + Nowy folder                                     | III • 🔲 🛛 wtórz        |
| Stybki dostęp Creative Cloud Files CneDrive Ten komputer    | lokumen                |
| Dokumenty Muzyka Obiekty 3D Cibiekty 3D Cibiexty            |                        |
| Pobrane     Pulpit     Wideo     Dysk lokainy (C:)     Siec |                        |
| Mazwa pliku: mdr_201912105.xml                              | VML Document           |

W wyniku wciśnięcia przycisku [3] Wybierz plik otworzy się okno, w którym należy wskazać lokalizację podpisanego pliku XML zawierającego dokument MDR.

**[UWAGA]:** Przed wysłaniem każdy dokument musi zostać podpisany podpisem kwalifikowanym (XadES). Możliwe jest przesłanie tylko plików z rozszerzeniem XML nieprzekraczających 10 MB. Jeśli załączony zostanie zbyt duży plik przycisk "Złóż dokument" pozostanie nieaktywny, a System wyświetli komunikat: "Zbyt duży plik".

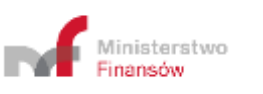

| adres em<br>*.xml, a n | ail", za pomocą przycisku "Wybierz plik" dołącz podpisany dokument<br>astępnie wybierz przycisk "Złóż dokument" |
|------------------------|----------------------------------------------------------------------------------------------------|
| Adres em               | ail                                                                                                    |
| Powtórz a              | adres email                                                                                                    |
| Załącz plił            | k (*.xml, max 10MB)                                                                                             |
|                        | Wybierz plik                                                                                                    |
| *                      | 7lóż dokument                                                                                                   |

Po wczytaniu pliku XML aktywuje się przycisk [4] Złóż dokument. Przycisk [5] Wstecz umożliwia powrót do poprzedniego ekranu.

| dokumentu przez Szefa KAS jest Urzędowe<br>Poświadczenie Odbioru (UPO).Identyfikator dokumentu<br>3b105ce339674cbba00f8e2e3cb67865, który |  |
|----------------------------------------------------------------------------------------------------|--|
| Z Identyfikator dokumentu<br>3b105ce339674cbba00f8e2e3cb67865, który                                                                      |  |
| mail: <b>Monotococcipi</b>                                                                                                    |  |

Po naciśnięciu przycisku [4] Złóż dokument następuje proces wysyłki. Jeżeli proces wysyłki przebiegł prawidłowo, system zwraca komunikat informujący o wysłaniu dokumentu wraz z podaniem Identyfikatora dokumentu (Numer ID).

Po poprawnym wysłaniu pliku XML, Użytkownik na podany przez siebie adres e-mailowy otrzymuje wiadomość o następującej treści:

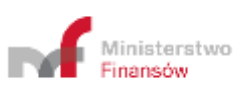

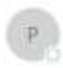

pos.31 122018 1054 powiadomienia\_mdr@mf.gov.pl Pomytinie wydano dokument: MDR-2 Zawiadomienie dotyczące schematu podatkowego

#### Identyfikator dokumentu: 3b105ce339674cbba00f8e2e3cb67865

Pomyślnie wysłano dokument: MDR-2 Zawiadomienie dotyczące schematu podatkowego Wysłanie dokumentu nie jest równoznaczne z przyjęciem przez Szefa Krajowej Administracji Skarbowej (KAS). Potwierdzeniem przyjęcia dokumentu przez Szefa KAS jest Urzędowe Poświadczenie Odbioru (UPO), które zostanie wygenerowane gdy dokument uzyska status "200".

Aby sprawdzić status przetwarzania, skorzystai z linku: https://mdr.mf.gov.pl/test1234/#/status/3b105ce339674cbba00f8e2e3cb67865

Jeśli link nie działa, skorzystaj z funkcjonalności "Sprawdż status złożonego dokumentu" i znajdź dokument podając jego identyfikator: 3b105ce339674cbba00f8c2e3cb67865

Wiadomość została wygenerowana automatycznie po przestaniu dokumentu na Portalu Podatkowym. Prosimy na nią nie odpowiadać.

W przypadku pytań wyślij e-mail na adres: mdr.pomoc@mf.gov.pl

#### KLAUZULA INFORMACY3NA

dotycząca przetwarzania danych osobowych w związku z przekazaniem drogą elektroniczną do Szefa Krajowej Administracji Skarbowej informacji lub zawiadomienia o schemacie podatkowymW związku z obowiazkiem stosowania od dnia 25 maia 2018 r. rozporzadzenia Parlamentu Europeiskiego i Rady (UE) 2016/679 z dnia 27 kwietnia 2016 r. w sprawie ochrony osób fizycznych w związku z przetwarzaniem

Jeżeli proces wysyłki nie przebiegał prawidłowo, system zwraca następujące komunikaty:

- "Plik XML niezgodny ze schemą." jeśli plik nie będzie zgodny ze schemą,
- "Błędny format XML zgłoszenia" jeśli plik jest pusty,
- "Brak podpisu dla pliku XML."- jeśli plik nie został podpisany,
- "Błędny podpis pliku XML." jeśli plik podpisano innym podpisem niż za pomocą podpisu otoczonego (enveloped) XadES,
- "Błąd usługi weryfikacji podpisów." gdy nie zadziała usługa wewnętrzna, od której zależy funkcjonalność weryfikacji podpisów.
- "Błąd w pliku XML żądania przesłania zgłoszenia." lub "Brak zgodności sumy kontrolnej w metadanych z przesłanym plikiem XML". – jeśli plik nie jest w formacie XML,
- "Złożony plik XML jest duplikatem." jeśli wysyłany ponownie ten sam plik,
- "Nieznany błąd. Spróbuj ponownie później" w sytuacji, kiedy wystąpi nieprzewidziana sytuacja z błędem,
- "Wystąpił wewnętrzny błąd przetwarzania w trakcie przetwarzania pliku XML" w sytuacji, gdy System nie może przetworzyć pliku.

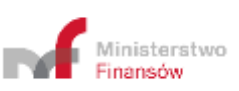

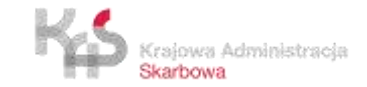

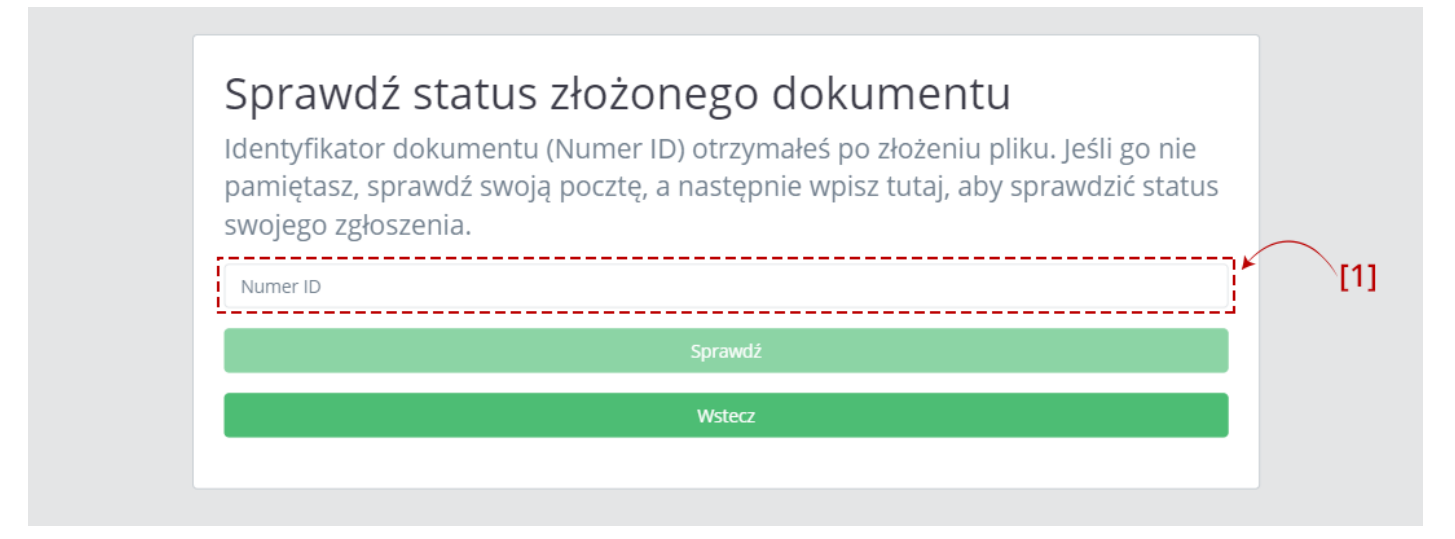

Aby sprawdzić status wysłanego dokumentu należy wpisać numer ID (numer ID - indywidualny numer dokumentu nadany przez system, otrzymywany po pozytywnej wysyłce pliku w komunikacie oraz na adres mailowy) w polu [1] Numer ID.

|     | <b>Sprawdź status złożonego dokumentu</b><br>Identyfikator dokumentu (Numer ID) otrzymałeś po złożeniu pliku. Jeśli go nie<br>pamiętasz, sprawdź swoją pocztę, a następnie wpisz tutaj, aby sprawdzić status |
|-----|----------------------------------------------------------------------------------------------------|
| [2] | SWOJEgo Zgłoszenia.                                                                                                    |
|     | Wstecz [3]                                                                                                    |

Po wpisaniu numeru aktywuje się przycisk [2] Sprawdź. Przycisk [3] Wstecz umożliwia powrót do poprzedniego ekranu.

| Status MDR                       |               |
|----------------------------------|---------------|
| Status pliku 019675769d254b2cbad | 409dacb56859f |
| Wystawiono UPO                   |               |
|                                  | Wstecz        |
|                                  |               |

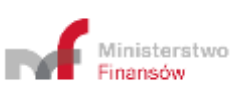

| Status ID 1096757690254b2cba04090acb56859f     |  |
|------------------------------------------------|--|
| Podane dane są niepoprawne.<br>Kod błędu: 4000 |  |
| Wstecz                                         |  |

Po kliknięciu w przycisk "Sprawdź", System wyświetla stronę z komunikatem informującym:

- w przypadku wpisania poprawnego numeru komunikat o statusie wysłanego dokumentu,
- w przypadku wpisania błędnego numeru komunikat o błędnym numerze ID.

| Status MDR                                   |            |
|----------------------------------------------|------------|
| Status pliku <b>019675769d254b2cbad409</b> c | lacb56859f |
| Wystawiono UPO                               |            |
| Wster                                        | 7          |

Przycisk [4] Wstecz umożliwia powrót do ekranu umożliwiającego sprawdzenie statusu złożonego dokumentu.

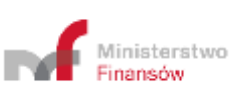

| [2] | Pobierz UPO<br>Urzędowe Poświadczenie Odbioru pliku MDR<br>Numer ID<br>Format pliku<br>xml | [1] |
|-----|--------------------------------------------------------------------------------------------|-----|
|     | Pobierz UPO<br>Wsterz                                                                      |     |
|     |                                                                                            |     |

Aby pobrać UPO dokumentu MDR należy wpisać numer ID (indywidualny numer dokumentu nadany przez system, otrzymywany po pozytywnej wysyłce pliku w komunikacie oraz na adres mailowy) w polu [1] Numer ID oraz wybrać z listy [2] format pliku, w jakim UPO ma zostać pobrane.

| PODIETZUPU                               |   |
|------------------------------------------|---|
| Urzędowe Poświadczenie Odbioru pliku MDR |   |
|                                          |   |
| Numer ID                                 |   |
| Format pliku                             |   |
| xml                                      | • |
| xml                                      |   |
| pdf                                      |   |
| Wstecz                                   |   |

Na liście "Format pliku" dostępne są dwie opcje:

- xml, oznacza pobranie UPO w formacie xml, domyślnie wybrane,
- pdf, oznacza pobranie UPO w formacie pdf.

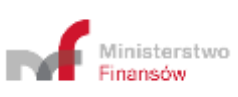

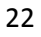

|     | Pobierz UPO                              |     |
|-----|------------------------------------------|-----|
|     | Urzędowe Poświadczenie Odbioru pliku MDR |     |
|     | 019675769d254b2cbad409dacb56859f         |     |
|     | Format pliku                             |     |
|     | xml                                      |     |
|     | Pobierz UPO                              | [3] |
| [4] | Wstecz                                   |     |
|     | <u>'</u> ;                               |     |

Po wpisaniu Numeru ID i wybraniu formatu pliku aktywuje się przycisk [3] Pobierz UPO. Przycisk [4] Wstecz umożliwia powrót do poprzedniego ekranu.

| P Zapisywanie jako                          | ×                      |  |
|---------------------------------------------|------------------------|--|
|                                             | ې Przeszukaj Pobrane 🖉 |  |
| Organizuj 👻 Nowy folder                     | ≡• 0                   |  |
| 🖈 Szybki dostęp                             |                        |  |
| Creative Cloud Files                        |                        |  |
| CneDrive                                    |                        |  |
| 🕎 Ten komputer                              |                        |  |
| Dokumenty                                   |                        |  |
| 🍌 Muzyka                                    |                        |  |
| Diekty 3D                                   |                        |  |
| Cobrazy                                     |                        |  |
|                                             |                        |  |
| Pulpit                                      |                        |  |
| Wideo                                       |                        |  |
| 1 Dysk lokalny (C:)                         |                        |  |
| 🥵 Siec                                      |                        |  |
| Netwa pliku:                                |                        |  |
| Zapisz jako typ: Extensible Markup Language |                        |  |
| Ukrvi folden                                | Zapisz Anuluj          |  |

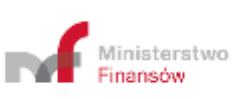

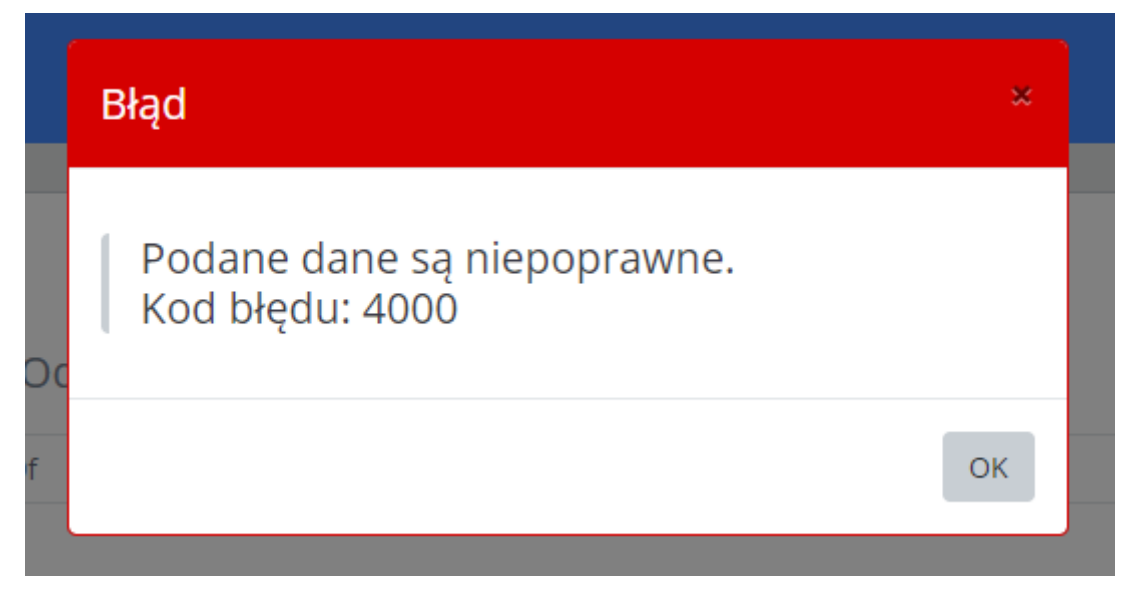

Po kliknięciu w przycisk "Pobierz UPO", System:

- w przypadku wpisania poprawnego numeru generuje UPO i zapisuje we wskazanej przez Użytkownika lokalizacji lub zgodnie z ustawieniami przeglądarki internetowej,
- w przypadku wpisania błędnego numeru, nie ma możliwości pobrania UPO. System wyświetla komunikat informujący, że podane dane są niepoprawne.

W przypadku pytań wyślij e-mail na adres: mdr.pomoc@mf.gov.pl

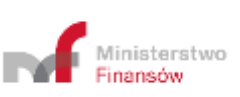

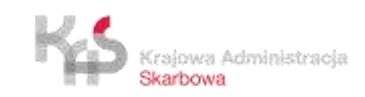